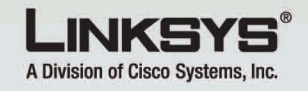

## **PhoneSystems.net**

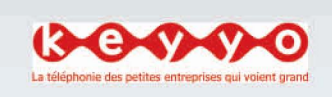

Insertion de la batterie

Pour insérer la batterie, procédez

Retirez le couvercle du

compartiment de la

couvercle vers le bas.

ce que les contacts

soient alignés sur les

compartiment de la

Insérez le couvercle et

faites-le glisser vers le haut

iusau'à ce au'il se mette en

place en émettant un bruit

batterie.

sec.

battere. Appuvez sur le

bouton et faites alisser le

Insérez la batterie. Veillez à

métalliques de la batterie

contacts métalliques du

comme suit:

A

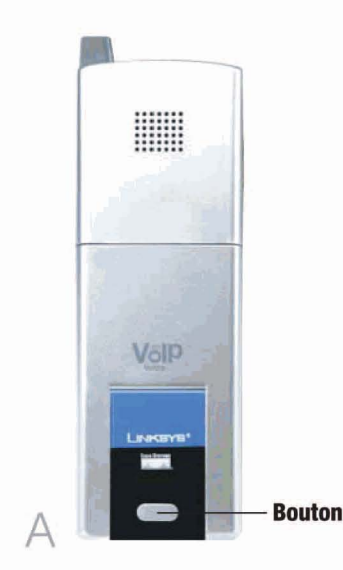

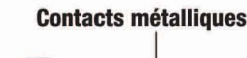

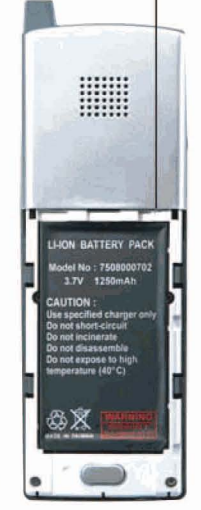

Si vous avez déià un compte chez PhoneSystems.net, passez à l'étape A.

Si vous n'avez pas encore de compte chez PhoneSystems.net, connectez-vous à www.phonesystems.net/active/ et inscrivez-vous. Une fois inscrit, allez à l'étape A.

- Branchez le connecteur USB A mini-B de l'adaptateur secteur fourni dans le port USB mini-B de votre téléphone IP. Connectez ensuite l'adaptateur secteur à une prise secteur standard.
- B Le vovant d'alimentation clignote, passant du bleu au violet.

REMARQUE: Lors du premier chargement, la batterie doit être chargée pendant au moins 10 heures.

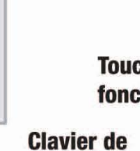

navigation et touche de sélection centrale

Différentes options de touche ou signe +

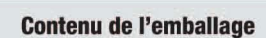

(am. (3.4

(7mm 1 m

(\*\* 0

- Combiné
- Adaptateur électrique
- Guide d'installation rapide
- Guide d'utilisateur sur CD-ROM

Sans fil - G Téléphone IP

Volp

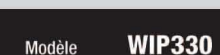

CISCO SYSTEMS

وماليه واليه

# Mise sous tension du téléphone IP

#### Configuration de votre téléphone IP

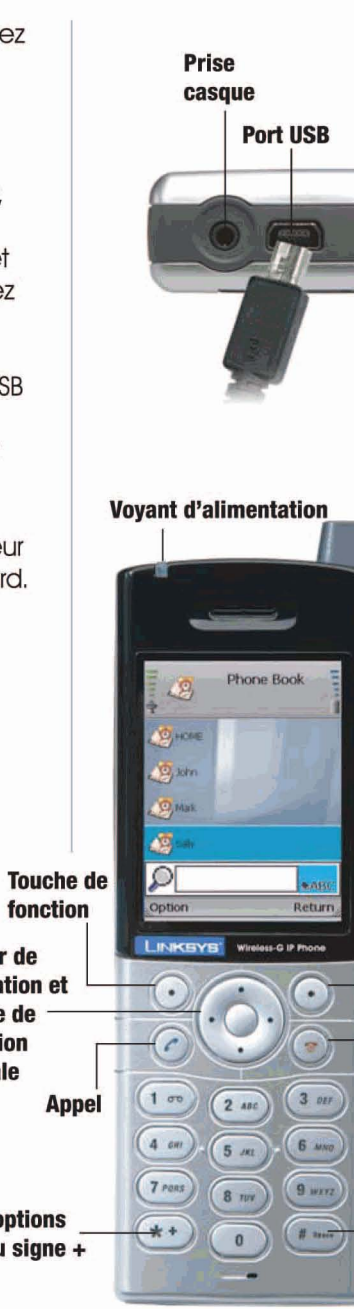

Touche de

Mise sous

tension ou

Fin de l'appel

Insertion de

symboles ou

d'un espace

fonction

Avant de commencer, assurezvous que votre réseau dispose d'une connexion Internet active.

- Appuvez sur le bouton de mise sous tension pendant deux secondes. R
- Le téléphone IP recherche les réseaux sans fil, puis affiche une liste de réseaux.

**REMARQUE:** Les options de navigation sont décrites ci-dessous :

- Clavier de navigation Parcourir les options de menu
- Touche de sélection centrale -Effectuer des sélections ou enregistrer des modifications
- Touche de fonction Effacer -Effacer vers l'arrière
- Touche de fonction Quitter -Annuler les modifications ou retourner à l'écran précédent

Parcourez la liste, puis sélectionnez un réseau à l'aide de la touche de sélection centrale.

Si le réseau souhaité n'est pas répertorié, sélectionnez Rescan (Nouvelle recherche).

Le téléphone IP se connecte automatiquement au réseau.

Si la sécurité WEP n'est pas activée, sélectionnez la clé de transmission correspondante à partir de l'index de clés, puis saisissez la clé WEP du réseau. Appuyez sur la touche de sélection centrale.

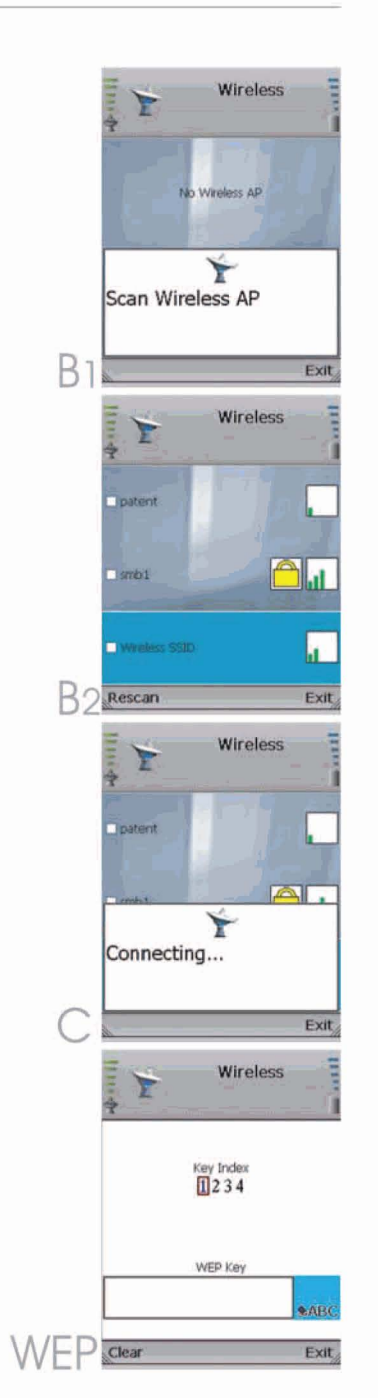

Si la sécurité WPA est activée, saisissez la clé WPA du réseau. Appuyez sur la touche de sélection centrale.

Un messaae s'affiche lorsque votre téléphone est connecté au réseau et une coche apparaît en regard du nom du réseau.

D

Sélectionnez Exit (Quitter).

L'écran de veille apparaît. Sélectionnez Menu.

Phone Settings (Paramètres du téléphone) apparaît en surbrillance. Parcourez les options du menu, puis sélectionnez SIP Settings (Paramètres SIP).

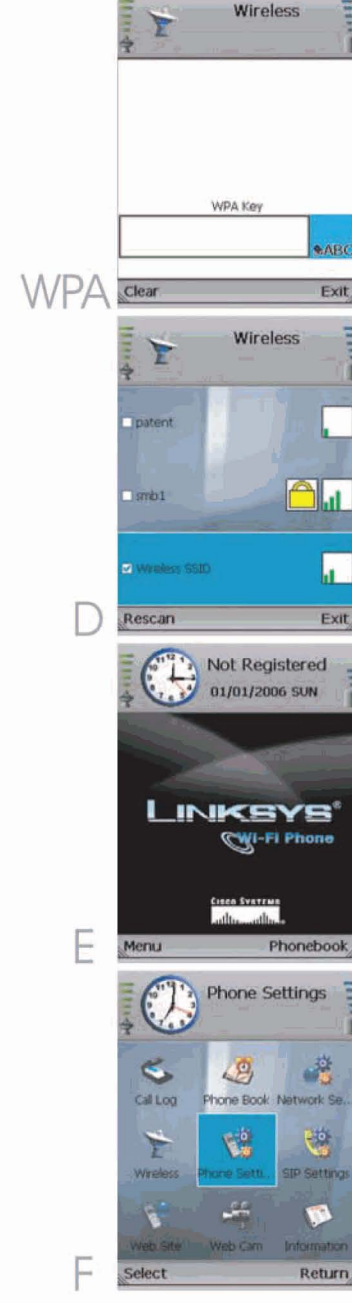

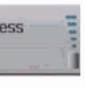

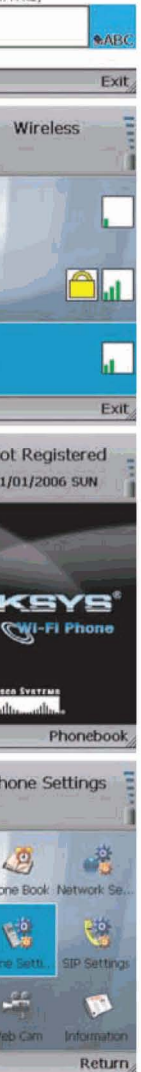

H

G Une liste de paramètres SIP s'affiche. Vous pouvez saisir les paramètres fournis par PhoneSystems.net. (Si vous ne disposez pas de ces paramètres, connectez vous à la page Mon Compte du site www.PhoneSystems.net.ou www. keyyo.fr ). Pour modifier le paramètre Proxy IP (IP de Proxy), sélectionnez Edit (Modifier).

> Saisissez en Proxy IP keyvo.net , puis appuyez sur la touche de sélection centrale.

Faites défiler jusqu'à Proxy Port (Port du Proxy), puis Edit (Modifier).

Saisissez en Proxy Port 5060 puis appuyez sur la touche de sélection centrale.

K Faites défiler jusqu'à Register Proxy IP (IP du proxy d'enregistrement), puis sélectionnez Edit (Modifier).

> Saisissez en Register Proxy IP keyyo.net , puis appuyez sur la touche de sélection centrale.

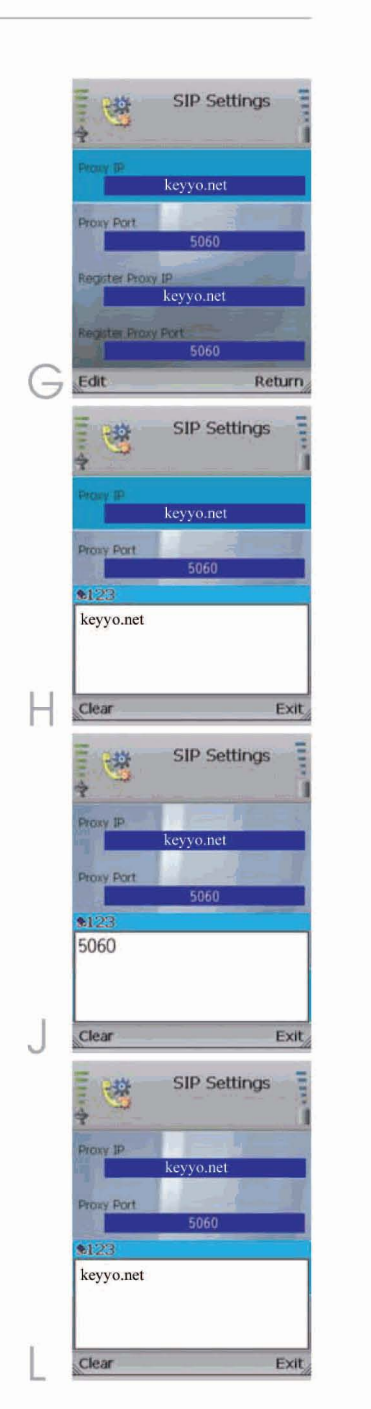

- IVI. Faites défiler jusqu'à Reaister Proxy Port (Port du Proxy d'enregistrement), puis sélectionnez Edit (Modifier).
- Saisissez en Register Proxy Port 5060, puis appuvez sur la touche de sélection centrale.
- Faites défiler iusqu'à Outbound Proxy IP (IP du proxy sortant), puis sélectionnez Edit (Modifier).
- Saisissez en outbound Proxy IP keyvo.net , puis appuvez sur la touche de sélection centrale.
- Sélectionnez plus bas Outbound Proxy Port, puis Edit (Modifier).
- Saisissez en Outbound Proxy Port 5060, puis appuyez sur la touche de sélection centrale.
- Sélectionnez plus bas Expire Time, puis Edit (Modifier).
- Saisissez en Expire Time, 30, puis appuyez sur la touche de sélection centrale.
- Faites défiler jusqu'à Phone Number (Numéro de téléphone), puis Edit (Modifier).

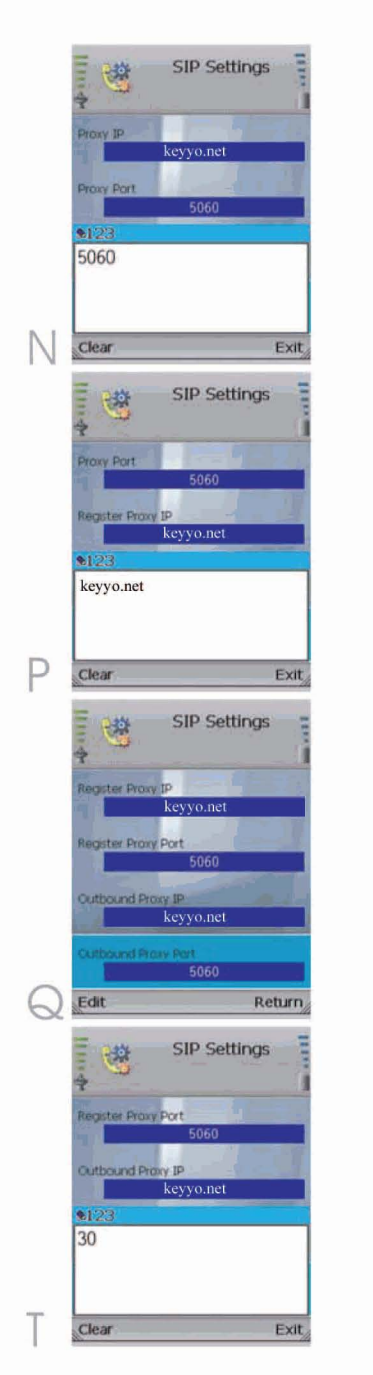

- Saisissez le numéro de téléphone que vous utilisez pour les appels de téléphonie sur Internet, puis appuvez sur la touche de sélection centrale.
- Faites défiler jusau'à User Name (Nom d'utilisateur), puis Edit (Modifier).
- Saisissez en User Name, l'identifiant communiaué par PhoneSystems.net dans la rubrique "Paramétrez votre terminal VolP", puis appuvez sur la touche de sélection centrale.
- Faites défiler jusqu'à Password (Mot de passe), puis Edit (Modifier).
- Saisissez en Password, le Mot de Passe communiaué par PhoneSystems.net dans la rubrique "Paramétrez votre terminal VoIP", puis appuyez sur la touche de sélection centrale.
- AA Sur l'écran SIP Settings (Paramètres SIP), sélectionnez Return (Retour).
- AB Sur l'écran Phone Settings (Paramètres du téléphone), sélectionnez Return (Retour).

L'écran de veille apparaît, signe que le téléphone IP peut être utilisé pour passer des appels téléphoniques.

> Félicitations! L'installation du téléphone IP sans fil G est terminée.

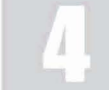

# Utilisation du téléphone IP

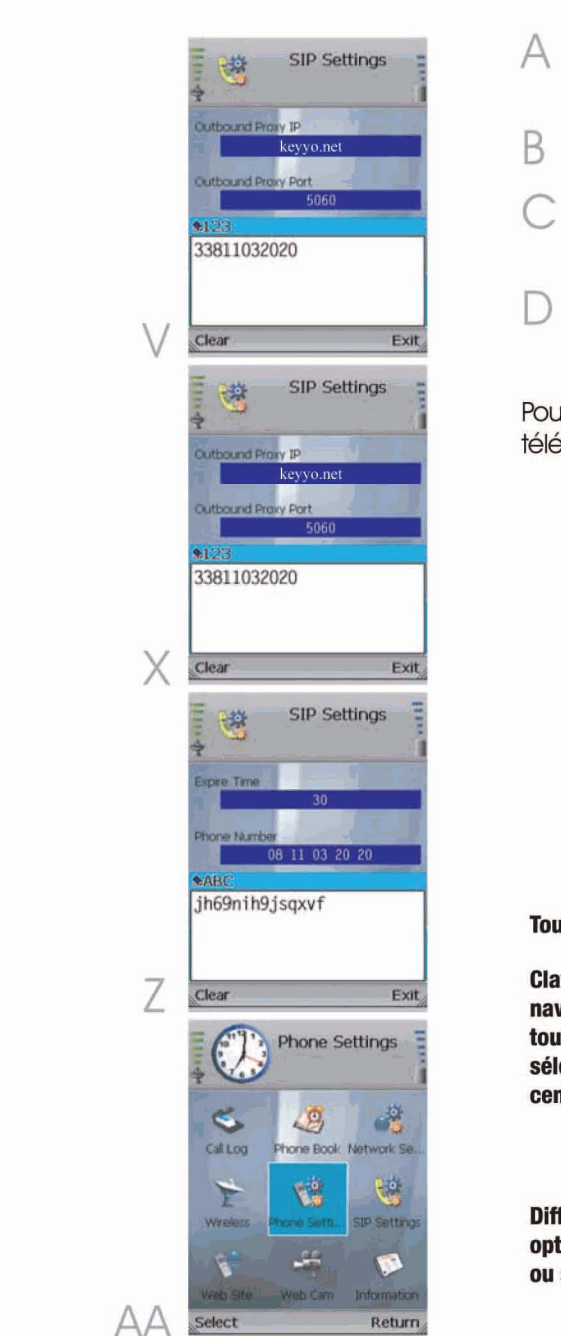

- A Pour passer un appel, saisissez le numéro de téléphone correspondant.
- Appuvez sur le bouton d'appel.
- Lors d'un appel téléphoniaue, sélectionnez Option pour afficher une liste d'options de menu.
- Sélectionnez HangUp (Raccrocher) pour mettre fin à l'appel.

Pour régler le volume, utilisez les boutons + et – sur le côté du téléphone IP.

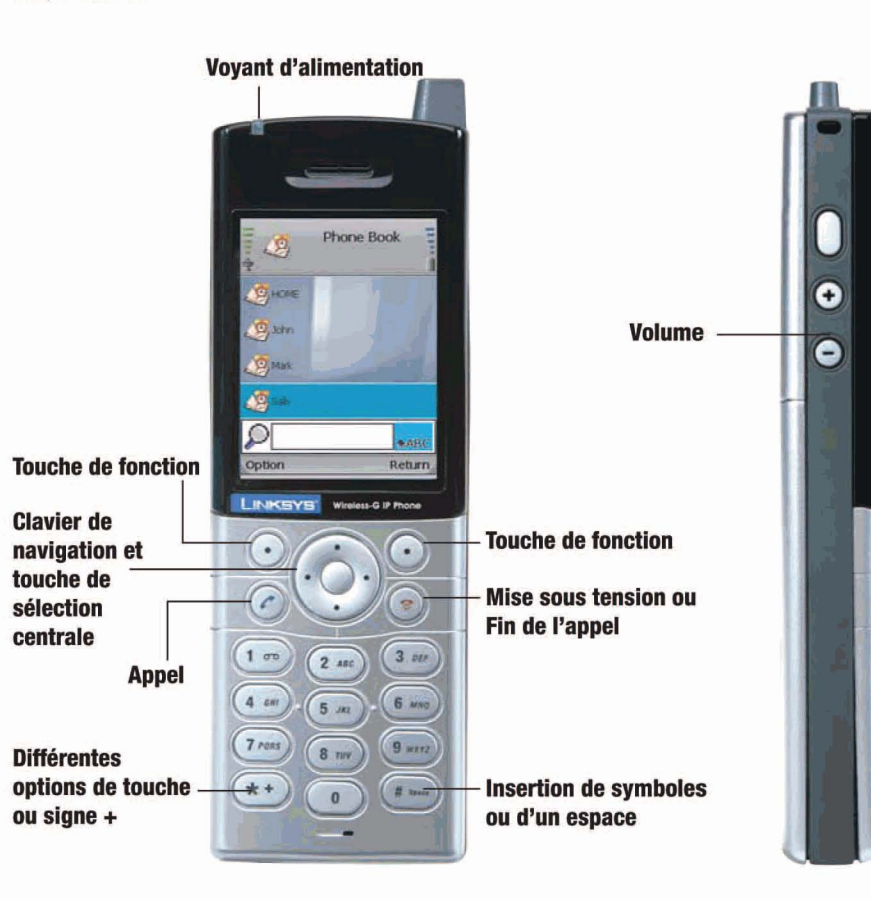

## Ready 01/01/2006 SUN LINKSYS WI-FI Phone 19495551239 Connected HangUp

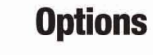

Plusieurs options sont disponibles pendant un appel. Appuyez sur la touche de fonction de gauche pour effectuer une sélection, puis appuyez sur la touche de fonction de droite pour retourner au menu précédent. Parcourez les options de menu à l'aide du clavier de navigation:

- HangUp (Raccrocher)
- Mute (Muet)
- Hold (Mise en attente)
- Transfer (Transfert d'appel)
- Blind TFR (Transfert simple)
- Conference (Conférence)

Pour plus de détails sur ces options et d'autres paramètres, consultez le Guide de l'utilisateur sur le CD-ROM.

Pour consulter votre Messaaerie Vocale, composez 123 puis laissez-vous guider.

| 4         | LineOp |
|-----------|--------|
| Hanguap   |        |
| Mute      |        |
| Hold      |        |
| Line-2    |        |
| Transfer  |        |
| Blind TFR |        |
| Select    |        |

# 6-0-0-0

## **PhoneSystems.net**

Pour plus d'informations sur votre service de téléphonie sur Internet PhoneSytems.net. rendez-vous sur le site www.PhoneSystems.net. Vous pouvez également nous contacter par email à partir de notre site ou par téléphone : Depuis la France: 0 825 670 900 (0.15 € TTC/mn) Depuis l'étranger: +33 825 670 900

#### LINKSYS A Division of Cisco Systems, Inc.

Pour obtenir de plus amples informations ou bénéficier d'une assistance technique consultez le Guide de l'utilisateur figurant sur le CD-ROM d'installation. Pour obtenir davantage d'aide, vous pouvez également nous contacter par téléphone ou par e-mail.

#### Site Web:

http://www.linksvs.fr

Linksys est une margue déposée ou une margue commerciale de Cisco Systems Inc. et/ou de ses filiales aux États-Unis et dans certains autres pays Copyright © 2006 Cisco Systems Inc. Tous droits réservés.

WIP330 V1.1-FR-QI-60301NC JLR

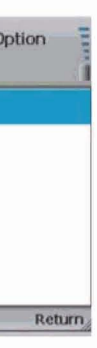

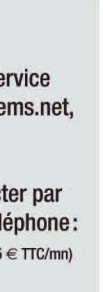

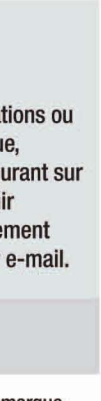